## INSTRUKTION FÖR REGISTRERING AV DATORN TILL FIBERNÄTET

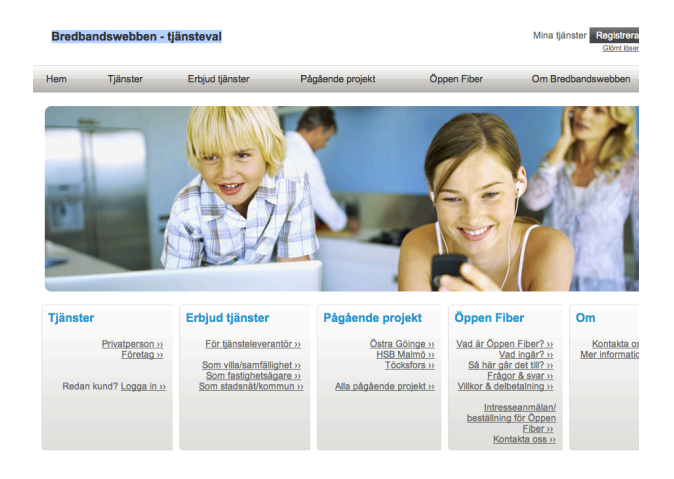

Logga in för att komma åt dina tjänster ANSLUT HELST DATORN MED KABEL UNDER INLOGGNINGEN (INTE TRÅDLÖST)

Denna sida kommer upp när datorn kopplats till Gateway (Smartboxen)

Klicka på "Registrera dig" uppe till höger.

Här beskrivs inloggningsförfarandet steg för steg. Läs och klicka på "Nästa"

"Privat" är förvalt. Ändra inte även om du har företag. Klicka på "Nästa"

Börja med att kolla att den förtryckta postadressen är den rätta. Om inte - avsluta och kontakta Nils, Torbjörn eller områdesansvarig. Om den är riktig så fyll i personnummer (börja med 19 och skriv bindestreck innan de fyra sista siffrorna), för och efternamn (obligatoriska) och övrigt om du så önskar. Faktureringsadress om den skiljer sig från det din postadress. Klicka på "Nästa"

| Du kommer att guidas genor                                 | m registreringen och ka | an därefter beställa de tjänster o                  | du önskar.                                 |   |
|------------------------------------------------------------|-------------------------|-----------------------------------------------------|--------------------------------------------|---|
| 1                                                          | 2                       | 3                                                   | 4                                          |   |
| Registrera dig och få dina<br>inloggningsuppgifter         | Logga in                | Beställ:<br>- snabbi internet<br>- tv<br>- telefoni | Börja använda dina nya<br>ganater          |   |
|                                                            |                         |                                                     |                                            |   |
|                                                            |                         |                                                     |                                            |   |
| 3                                                          |                         |                                                     | Loons in für att komme åt dins             |   |
| Telia                                                      |                         |                                                     | Loggs in för att komme åt dina<br>Gänsler  |   |
| Telia                                                      |                         |                                                     | Logga in för att komma åt dina<br>Gänder   | _ |
| <b>Telia</b>                                               |                         |                                                     | Lagge in för att komma åt dina<br>tikkning |   |
| Telia<br>Loga in<br>Yp av kund<br>älj typ av kund          |                         |                                                     | Lagge in 10-st factore at dru-<br>gender   |   |
| <b>Telia</b><br>Logga in<br>'yp av kund<br>älj typ av kund |                         | @Privat                                             | Loga in the al formula dran<br>globar      |   |
| yp av kund                                                 |                         | ●Privat<br>⊙Företag                                 | Loga in the al some at dra-<br>gister      |   |

S Telia

| Ć | 🂕 Telia               |                  |            |                | Logga in för att komma åt dina<br>tjänster |
|---|-----------------------|------------------|------------|----------------|--------------------------------------------|
|   | •                     |                  |            |                |                                            |
|   | Logga in              |                  |            |                |                                            |
|   | Registrering          |                  |            |                |                                            |
|   | Mata in dina kontakt- | och fakturerings | suppgifter |                |                                            |
|   | Kontaktinformation    |                  |            | Faktureringsu  | opgifter                                   |
|   | Personnummer:         | 1                | ] ·        | □Jag har en ar | nnan faktureringsadress                    |
|   | Titel:                |                  |            | Personnummer   |                                            |
|   | Förnamn:              |                  | •          | Titel          |                                            |
|   | Efternamn:            |                  | •          | Förnamn        |                                            |
|   | Telefonnummer:        |                  |            | Efternamn      |                                            |
|   | Telefonnummer, mobil: |                  |            | Gata           |                                            |
|   | Fax:                  |                  |            | Postnummer     |                                            |
|   | E-post:               |                  |            | Stad           |                                            |
|   | Hemsida:              |                  |            | Land           |                                            |
|   | Lägenhetsadress:      | VILLA            | 1          |                |                                            |
|   | Gata:                 | GATEGÅRD 14      | 1          |                |                                            |
|   | Postnummer:           | 45598            | 1          |                |                                            |
|   | Stad:                 | DINGLE           |            |                |                                            |
|   | Land:                 | SVERIGE          | 1          |                |                                            |
|   |                       |                  |            |                |                                            |

Bekräftelse

Beställa och administrera tjänster

| ontaktinformation                                                                                                    | Faktureringsuppgifter                                                                                           |
|----------------------------------------------------------------------------------------------------|----------------------------------------------------------------------------------------------------|
| Personnummer:                                                                                                    | Titel:                                                                                                    |
| Titel: Dina                                                                                                    | Förnamn:                                                                                                    |
| Förnamn:   personppgifter                                                                                                    | Efternamn:                                                                                                    |
| Efternamn: I                                                                                                    | Gata:                                                                                                    |
| Telefonnummer:                                                                                                    | Postnummer: 45598                                                                                               |
| Eleronnummer, mobil: (                                                                                                    | Stad: DINGLE                                                                                                    |
| Fex.                                                                                                    | Land, SVENIGE                                                                                                   |
| Hemsida:                                                                                                    |                                                                                                    |
| Lägenhetsadress: VILLA                                                                                                    |                                                                                                    |
| Gata: SVARTEBORGS-TORP 14                                                                                                    |                                                                                                    |
| Postnummer: 45598                                                                                                    |                                                                                                    |
| Stad: DINGLE                                                                                                    |                                                                                                    |
| Land: SVERIGE                                                                                                    |                                                                                                    |
| Tilbaka                                                                                                    | itekratus                                                                                                    |
| Telia                                                                                                    | Loppa in för att komme åt dina<br>Glinder                                                                       |
| Logga in                                                                                                    |                                                                                                    |
| nloggningsuppgifter                                                                                                    |                                                                                                    |
| Ju är nu registrerad och kan logga in för att beställa tjäns                                                                                                    | ster.                                                                                                    |
| Dina inloggningsuppgifter<br>Här är dina inloggningsuppgifter. Skriv ut sidan och spara den på                                                                                                    | ett säkert ställe.                                                                                              |
| Adress: https://www.bredbandswebben.se/cw/main/log                                                                                                    | ion.aspx                                                                                                    |
| Användarnamn: pgFwmS32P<br>Lösenord: Agz6RtQ6                                                                                                    |                                                                                                    |
|                                                                                                    | Skriv ut Spara til                                                                                              |
| Du kan fortsätta genom att klicka på logga in.                                                                                                    |                                                                                                    |
|                                                                                                    | Log                                                                                                    |
|                                                                                                    |                                                                                                    |
|                                                                                                    | Loops in för att komms åt dins                                                                                  |
|                                                                                                    | tjänster                                                                                                    |
|                                                                                                    |                                                                                                    |
|                                                                                                    |                                                                                                    |
| undens webbsida                                                                                                    |                                                                                                    |
| Sundens webbsida                                                                                                    |                                                                                                    |
| <b>Sundens webbsida</b><br>ogga in<br>Logga in för att administrera dina tjänster eller beställa nya.                                                                                                    |                                                                                                    |
| Cundens webbsida<br>ogga in<br>Logga in för att administrera dina tjänster eller beställa nya.                                                                                                    |                                                                                                    |
| Cundens webbsida ogga in Logga in Gr att administrera dina tjänster eller beställa nya. Användarnamn:                                                                                                    |                                                                                                    |
| Cundens webbsida ogga in Logga in för att administrera dina tjänster eller beställa nya. Arvändarnamn:                                                                                                    |                                                                                                    |
| Cundens webbsida ogga in Logga in för att administrera dina tjänster eller beställa nya. Användarnamn: Lösenord: Lösenord: Lösenord: Lösenord: Logga in                                                                                                    |                                                                                                    |
| Gundens webbsida<br>ogga in<br>Logga in för att administrera dina tjänster eller bestälta nya.<br>Användarnamn:                                                                                                    | Gibmi dit ibsenord?                                                                                             |
| undens webbsida<br>ogga in<br>Logga in för att administrera dina tjänster eller beställa nya.<br>Användarnamn: [                                                                                                    | Giốm đữ lösenord?<br>Skapa nya inloganingaup                                                                    |
| Cundens webbsida<br>ogga in<br>Logga in för att administrera dina tjänster eller beställa nya.<br>Användarnamn:                                                                                                    | Glömt ditt ösenord?<br>Skapa nya inloggningsup                                                                  |
| Sundens webbsida<br>ogga in<br>Logga in för att administrera dina tjänster eller beställa nya.<br>Användarnamn:                                                                                                    | Giùnt dit Kaenord?<br>Skapa nya inloggningsup                                                                   |
| Cundens webbsida ogga in Logga in för att administerar dina tjänster eller beställa nya. Användarnamn:                                                                                                    | Giùnt dit Keenord?<br>Skape nye inloggningsup                                                                   |
| Cundens webbsida<br>ogga in<br>Logga in för att administrera dina tjänster eller beställa nya.<br>Användarnamn: []<br>Lösenort:<br>Lögga in                                                                                                    | Giốm: đit lösenord?<br>Skapa nya inloggningaup                                                                  |
| Cundens webbsida<br>ogga in<br>Logga in för att administrera dina tjänster eller beställa nya.<br>Arvändarnamn: []<br>Lösenord:]<br>Lögga in                                                                                                    | Glömt dit lösenord?<br>Skapa nya inloggningsup                                                                  |
| Cundens webbsida ogga in Logga in för att administrera dina tjänster eller beställa nya. Arvändarnamn:                                                                                                    | Giönt dit Ksenord?<br>Skapa nya inloggningsup                                                                   |
| iundens webbsida<br>ogga in<br>Logga in för att administerar dina tjänster eller beställa nya.<br>Användamamm:<br>Lösenord:<br>Lögga in                                                                                                    | Giùnt dit Kisenord?<br>Skapa nya inloggningsup<br>Di la ritiggat son<br>Bang Kafasan                            |
| Sundens webbsida<br>ogga in<br>Logga in för at administrera dina tjänster eller beställa nya.<br>Användarnamn:                                                                                                    | Giốm: dít Kisenord?<br>Skapa nya inloggningaup<br>Skap konstant<br>Skap Katatan<br>Min profil   Hjälp   Logg    |
|                                                                                                    | Giốm: dit Wasnord?<br>Skapa nya Inlogoningaup<br>Di kritigged som<br>Benny Karkaan<br>Min profil   Hjälp   Logo |
| undens webbsida<br>ogga in<br>Logga in for att administera dina läinster eiler beställa nya.<br>Användamanam:<br>Lösenord:<br>Lögga in<br>Telia<br>Startsida Mina läinster   Beställ läinster<br>tartsida<br>ällkommen                                                                                                    | Giùmi dil Meenord?<br>Skapa nya inloganingsup<br>Qi k ningget son<br>Beny Karkaan<br>Min profi   Hjäp   Logg    |
| undens webbsida<br>ogga in<br>Logga in for att administera dina tjänster eller beställa nya.<br>Användarnamn:<br>Lösenord:<br>Lögenord:<br>Lögen | Giốm: dit lösenord?<br>Skapa nya inöggningsup<br>Os tribugget son<br>Skarp Yankan<br>Min profil   Hjälp   Logg  |

För att beställa och administrera ditt bredband klickar du på Beställ tjänster i menyn ovan. Under Mina tjänster hittar du de tjänster som du redan beställt och aktiverat.

Har du frågor kontakta Telias kundtjänst på 020 - 755 766 för privatkunder eller 90 400 för företagskunder

Kontrollera här att de ifyllda uppgifterna är de riktiga. Om inte - klicka på "Tillbaka" Klicka på "Nästa"

Här får du två viktiga koder som du måste <u>anteckna</u>. Har du skrivare ansluten till datorn kan de även skrivas ut, alternativt skrivas till en fil på datorn. OBS, var noga med stora och små bokstäver och siffror. Dubbelkolla. Chansen kommer inte igen Klicka på "Nästa"

Här ska du fylla i de två koderna: Användarnamn och Lösenord. Blir det fel här kan man försöka igen. Klicka på "Logga in"

Klicka på övre radens "Beställ tjänster"

| 🗳 Telia                                                                    | Du är ningspad som<br>Benny Kartason                                                                                                    | Klicka bara på rutan för "Internet".      |
|----------------------------------------------------------------------------|----------------------------------------------------------------------------------------------------|-------------------------------------------|
| Startsida   Mina tjänster   Beställ                                        | Nin profil   Hjälp   Logg                                                                                                    | OBS <u>inte</u> "IP-telefoni. (Det får du |
| Beställ tjänster                                                           |                                                                                                    | aenom att ringa 020-755766                |
| Välj tjänstetyp och tjänsteleve                                            | erantör                                                                                                    | sonaro och hogära övorflyttning av        |
| Här väljer du de bredbandstjänste<br>Böria med att kryssa för de tjänste   | r du är intresserad av och därefter den leverantör du vill göra beställningen hos.<br>er du önskar beställa. När du olort detta visas de leverantörer som tillhandahåller dina valda tlänster uno i forr |                                           |
| klickbara symboler.                                                        |                                                                                                    | aitt telefonnummer till breabanas-        |
| ✓Internet IP-telefoni                                                      | Klicka på tjänsteleverantörens logo för att se tillgångliga tjänster.                                                                                                    | telefoni.)                                |
|                                                                            |                                                                                                    | Klicka på Telialogon.                     |
|                                                                            |                                                                                                    | r o                                       |
| STelia                                                                     | Du är inkoppad som<br>Benny Kanteson                                                                                                    | Onödig sida;                              |
| Startsida   Mina tjänster   Bestä                                          | äll tjänster Min profil   Hjälp   La                                                                                                    | Klicka nå "Nästa"                         |
| Telia                                                                      |                                                                                                    | micha pa masta                            |
| Välkommen                                                                  |                                                                                                    |                                           |
|                                                                            |                                                                                                    |                                           |
| J Tella                                                                    |                                                                                                    |                                           |
| För att se tillgängliga tjänster klid<br>Om du vill välja en annan tjänste | cka på Nästa.<br>Jeverantör klicka på Tillbaka.                                                                                                    |                                           |
| Tillbaka                                                                   | 88                                                                                                    |                                           |
|                                                                            |                                                                                                    |                                           |
| 🖉 Telia                                                                    | Du at ribiggad som                                                                                                    | Här ska du klicka nå trodio               |
| Chartaida Min- Min-                                                        | Denny Arriston                                                                                                    |                                           |
| Startsida   Mina ganster   Besta                                           | ni çanster. Win proni i Pijaip i Lo                                                                                                    | alternativet:                             |
| rena                                                                       |                                                                                                    | Telia Bredband FiberLan 50/8-             |
| Telia Bredband FiberLan 8-10<br>Mbit/s                                     | Välj en tjänst du är intresserad av i den vänstra menyn                                                                                                    | 100/10 Mbit/s                             |
| Telia Bredband FiberLan 50-100<br>Mbit/s<br>Telia Bredband FiberLan 50/8-  |                                                                                                    |                                           |
| 100/10 Mbit/s<br>Telia Bredbandstelefoni                                   |                                                                                                    | Klicka sedan på "Nästa"                   |
| -                                                                          |                                                                                                    |                                           |
| STelia                                                                     | Di ar nóigsa son<br>Benny Karlason                                                                                                    | Här framgår vad som ingår i               |
| Startsida   Mina tjänster   Bestä                                          | lil tjänster Min profil   Hjälp   Logg                                                                                                    | paketet. Delar av det kommer per          |
| Telia                                                                      |                                                                                                    | post om pågra dagar                       |
| Telia Bredband FiberLan 8-10<br>Mbit/s                                     | S Telia                                                                                                    |                                           |
| Telia Bredband FiberLan 50-100<br>Mbit/s                                   | Beskrivning                                                                                                    | Klicka pa "Nasta"                         |
| Telia Bredband FiberLan 50/8-<br>100/10 Mbit/s<br>Telia Bredbandstelefoni  | Det här ingår i Tella Bredband 100  • 5 e-postlådor à 200 MB                                                                                                    |                                           |
|                                                                            | Kostnadsfri support     Brandvägg och antivirus                                                                                                    |                                           |
|                                                                            | Säker lagring 2 GB (cirka 1000-2000 digitalfoton)                                                                                                    |                                           |
|                                                                            | Automatisk installationshjälp och supportassistent     Automatisk backup via internet                                                                                                    |                                           |
|                                                                            | Enkel självadministration via www.telia.se/minasidor                                                                                                    |                                           |
|                                                                            | <ul> <li>Extra uppringo ansiutning att anvanda i Lex. sommarstugan.</li> <li>Dynamisk ip-adress</li> </ul>                                                                                               |                                           |
|                                                                            | <ul> <li>Tella Mobilt bredband Start, hastigheter upp till 6 Mbil/s i mobila nätet, vid användning av mobil<br/>nätet 29 kr/dag max 279 kr, 0 kr/män för användning i Tellas surfzoner.</li> </ul>       |                                           |
| <b>2</b>                                                                   |                                                                                                    |                                           |
| 🌍 Telia                                                                    | Du kinkipged son<br>Benny Kartsson                                                                                                    | Klicka i rutan att du läst avtalet        |
| Startsida   Mina tjänster   Beställ tjän                                   | nstor Min profil i Hijšip i Logga ut                                                                                                    | Ändra inte datum (där står alltid         |
| Tella Bredhand Fiberi en 8-10                                              |                                                                                                    | daaens datum) så kommer tiänsten          |
| Mbil/s<br>Tella Bredband FiberLan 50-100<br>Mbil/s                         | STelia<br>Avtai                                                                                                    | dirabt                                    |
| Tella Bredband FiberLan 50/8-<br>100/10 Mbit/s                             | Bindningstid (mänader): Ingen bindningstid<br>Bindningstid (törtängning i mänader): Ingen bindningstid, förlängning<br>Uppsägningstid (mänader): 3                                                       |                                           |
| i ana preupanosteletoni                                                    | Avtal<br>ØJag har läst och godkänner avtalet                                                                                                    | Klicka på "Beställ"                       |
|                                                                            | Leverans                                                                                                    | OBS!!!!                                   |
|                                                                            | Ange onskat teveransdatum<br>2012-01-04 III                                                                                                    | Nu dröier det 30-60 sek innan             |
|                                                                            | Tilbaka                                                                                                    |                                           |
|                                                                            |                                                                                                    | bestallningen ar Klar. Vanta lught        |
|                                                                            |                                                                                                    | tills nästa sida kommer.                  |

| 🍼 Telia                                        | Du är inlogad som<br>Benny Karisson                                                                              |
|------------------------------------------------|----------------------------------------------------------------------------------------------------|
| Startsida   Mina tjänster   Beställ tjä        | inster Min profil   Hjä                                                                                          |
| Telia                                          |                                                                                                    |
| Telia Bredband FiberLan 8-10<br>Mbit/s         | Sector Telia                                                                                                    |
| Telia Bredband FiberLan 50-100<br>Mbit/s       | Beställningen är klar                                                                                            |
| Telia Bredband FiberLan 50/8-<br>100/10 Mbit/s | Tjanstebestallningen är klar                                                                                     |
| Telia Bredbandstelefoni                        | Du kan se detaljer om när tjänsten är inkopplad genom att klicka på Mina tjänster i menyn.                       |
|                                                | Tjänsteleverantörsinformation                                                                                    |
|                                                | Välkommen som kund hos Telia                                                                                     |
|                                                | Tack för din beställning                                                                                         |
|                                                | Efter inkoppling av tjänsten måste du starta om din dator eller förnya din ip-adress för att bru<br>ska fungera. |
|                                                | Inom 8 dagar kommer du även att få ett startpaket och avtalsinfomation skickat till dig.                         |
| <b>Z</b> Telia                                 | Loggs In first komma ät dina<br>Ghoder                                                                           |
| Logga in                                       |                                                                                                    |
| Logga ut                                       |                                                                                                    |
| Du har loggats ut.                             |                                                                                                    |
| Klicka på Logga in i menyn för att åte         | ervända till dina sidor.                                                                                         |
| Vi rekommenderar att du stänger wet            | bläsaren så att ingen kan komma över din personliga information.                                                 |
|                                                |                                                                                                    |
|                                                |                                                                                                    |
|                                                |                                                                                                    |

Om du vill köra trådlöst så måste datorn ha inbyggt trådlös kommunikation eller ett trådlöst nätverkskort.

Om så är fallet så ser datorn: "TeliaGateway 58-98-35 osv," Klicka på nätverksanslutningar. Koden för anslutning står på baksidan av Gateway (Smartboxen) "KEY......." Voila! Beställningen är klar! Klicka på "Logga ut" uppe till höger

## OBS!

Förutom att starta om datorn måste du även starta om Gateway (Smartbox). Det finns en liten strömbrytare på baksidan. När allt startat upp igen är det bara att starta din webbläsare (t.ex. Explorer) som vanligt och du är inne på Internet.